### 1. inet\_download\_manager 安装方法

如果电脑之前有安装过idm软件,需要先卸载干净.. 因为idm卸载残余比较多 推荐大家使用一款卸载工具 Uninstall Tool 卸载完成后,重启电脑....

### 2. 开始安装

| 名称                                   | 修改日期             | 类型           | 大小        |
|--------------------------------------|------------------|--------------|-----------|
| About.txt                            | 2019/10/23 19:43 | 文本文档         | 6 KB      |
| Readme.txt                           | 2019/9/28 15:58  | 文本文档         | 3 KB      |
| 🔄 _MOD Glyfz 2016.jpg                | 2016/10/10 3:45  | JPEG 图像      | 463 KB    |
| 🔄 _MOD iOS Line.jpg                  | 2016/1/9 1:07    | JPEG 图像      | 273 KB    |
| 🔄 _MOD Windows 10.jpg                | 2019/6/22 19:27  | JPEG 图像      | 326 KB    |
| 🕖 _Opera integraton.mht              | 2017/4/10 23:26  | HTML 文档      | 1,155 KB  |
| Create installation script.cmd       | 2017/6/9 7:07    | Windows 命令脚本 | 2 KB      |
| Silent Install.cmd                   | 2017/6/9 7:07    | Windows 命令脚本 | 2 KB      |
| Silent scripted installation.cmd     | 2017/6/9 7:07    | Windows 命令脚本 | 2 KB      |
| Silent Update.cmd                    | 2017/6/9 7:24    | Windows 命令脚本 | 2 KB      |
| 🎲 Internet Download Manager 6.36.exe | 2019/12/26 4:45  | 应用程序         | 12,041 KB |
| 📋 Описание.txt                       | 2018/12/20 21:46 | 文本文档         | 3 KB      |

箭头所指为安装程序 安装前,建议暂时关 闭360安全软件.....

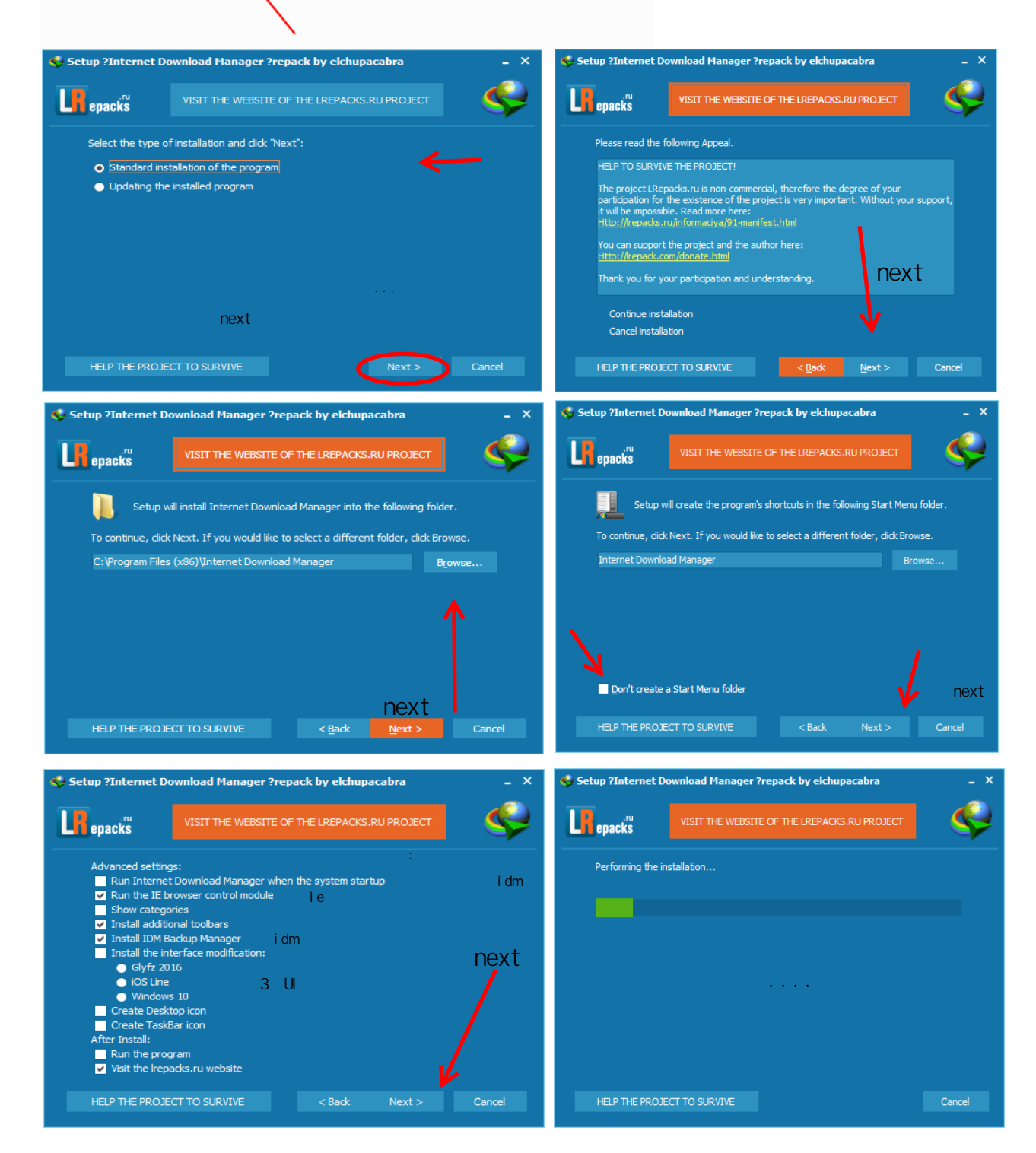

# 2.安装完成配置语言

| Tasks File Downloads                                                                                                    | View Help                                                                           |                            |                                                |      |  |
|----------------------------------------------------------------------------------------------------|-------------------------------------------------------------------------------------|----------------------------|------------------------------------------------|------|--|
| Add URL Resume<br>File Name<br>File Name<br>View Teip<br>Now categories<br>Arrange files<br>Toolbar<br>IDM tray icon<br>Customize URL List<br>Language | Show categories<br>Arrange files<br>Toolbar<br>IDM tray icon<br>Cutterring URL List | )<br>)<br>)<br>)<br>ete    | elete C Options Scheduler Start Qu Stop Qu • C |      |  |
|                                                                                                    | •                                                                                   | Arabic<br>简体中文             |                                                | 3    |  |
|                                                                                                    | $\uparrow$                                                                          |                            | 正體中文<br>Czech<br>German<br>Spanich             | 这样就是 |  |
|                                                                                                    |                                                                                     | Farsi<br>Français<br>Greek | Farsi<br>Français<br>Greek                     | 中文了哦 |  |
|                                                                                                    | 21                                                                                  |                            | Hungarian<br>Indonesian<br>Italiano<br>עברית   |      |  |

## 

| ▶ 系統 (C:) | <ul> <li>Program Files (x86)</li> <li>Internet Dow</li> </ul> | nload Manager 🕨  |              |        | 讲入这个目          |
|-----------|---------------------------------------------------------------|------------------|--------------|--------|----------------|
| 新建文件夹     |                                                               |                  |              |        |                |
|           | 名称                                                            | 修改日期             | 美型           | 大小     |                |
|           | idmcchandler2.dll                                             | 2020/1/8 22:22   | 应用程序扩展       | 327 KB | 录 圈起来的         |
|           | idmcchandler2_64.dll                                          | 2020/1/8 22:22   | 应用程序扩展       | 452 KB |                |
|           | idmcchandler7.dll                                             | 2019/12/18 21:27 | 应用程序扩展       | 392 KB |                |
|           | idmcchandler7_64.dll                                          | 2019/12/18 21:27 | 应用程序扩展       | 729 KB | 学日雨雨的          |
|           | idmfc.dat                                                     | 2019/12/18 21:21 | DAT 文件       | 3 KB   | 別定需安的          |
|           | 🚳 idmfsa.dll                                                  | 2019/11/15 20:56 | 应用程序扩展       | 95 KB  |                |
|           | DMFType.dat                                                   | 2017/4/25 15:29  | DAT 文件       | 181 KB |                |
|           | 🚳 idmftype.dll                                                | 2013/3/21 19:43  | 应用程序扩展       | 43 KB  | 扩展场件           |
|           | IDMFType64.dll                                                | 2013/3/21 19:43  | 应用程序扩展       | 52 KB  | 扩成油厂           |
|           | 5 IDMGCExt.crx                                                | 2019/12/18 15:20 | 115Chrome HT | 81 KB  |                |
|           | 5 IDMGCExt59.crx                                              | 2019/12/18 15:20 | 115Chrome HT | 81 KB  | IDMGCExt crx   |
|           | lDMGetAll.dll                                                 | 2019/11/10 3:24  | 应用程序扩展       | 74 KB  | IDINICOLALIOIX |
|           | IDMGetAll64.dll                                               | 2019/5/28 11:27  | 应用程序扩展       | 94 KB  |                |
|           | V IDMGrHlp.exe                                                | 2019/11/10 3:34  | 应用程序         | 508 KB |                |
|           | IDMIECC.dll                                                   | 2019/11/28 14:22 | 应用程序扩展       | 458 KB | IDMGCExt59.crx |
|           | MIECC64.dll                                                   | 2019/11/28 14:22 | 应用程序扩展       | 650 KB |                |

### 以谷歌浏览器为例

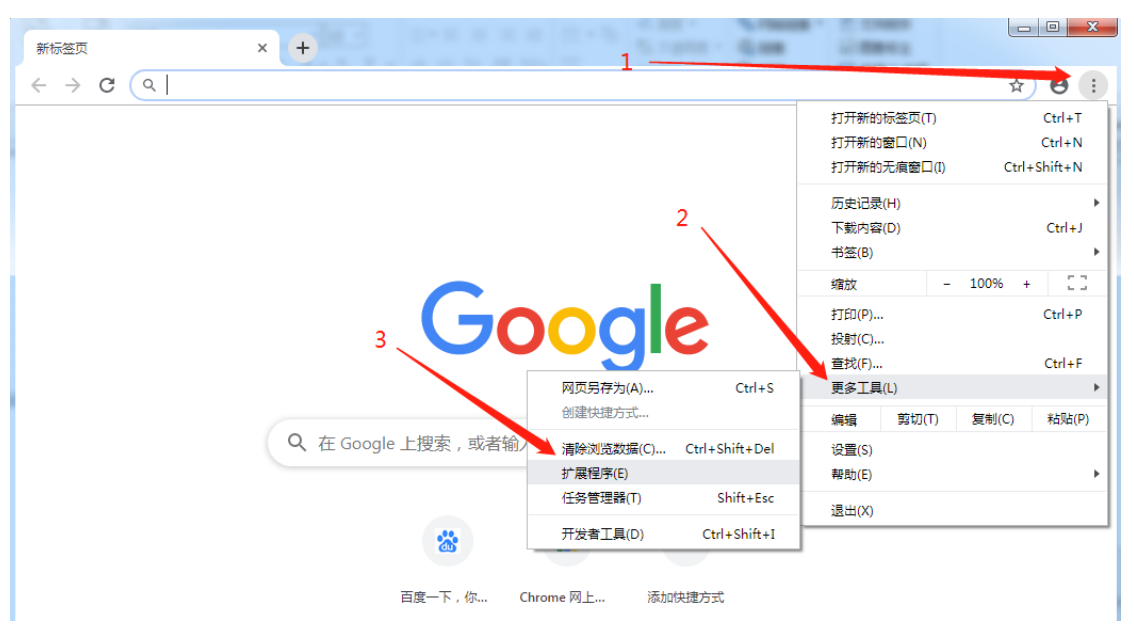

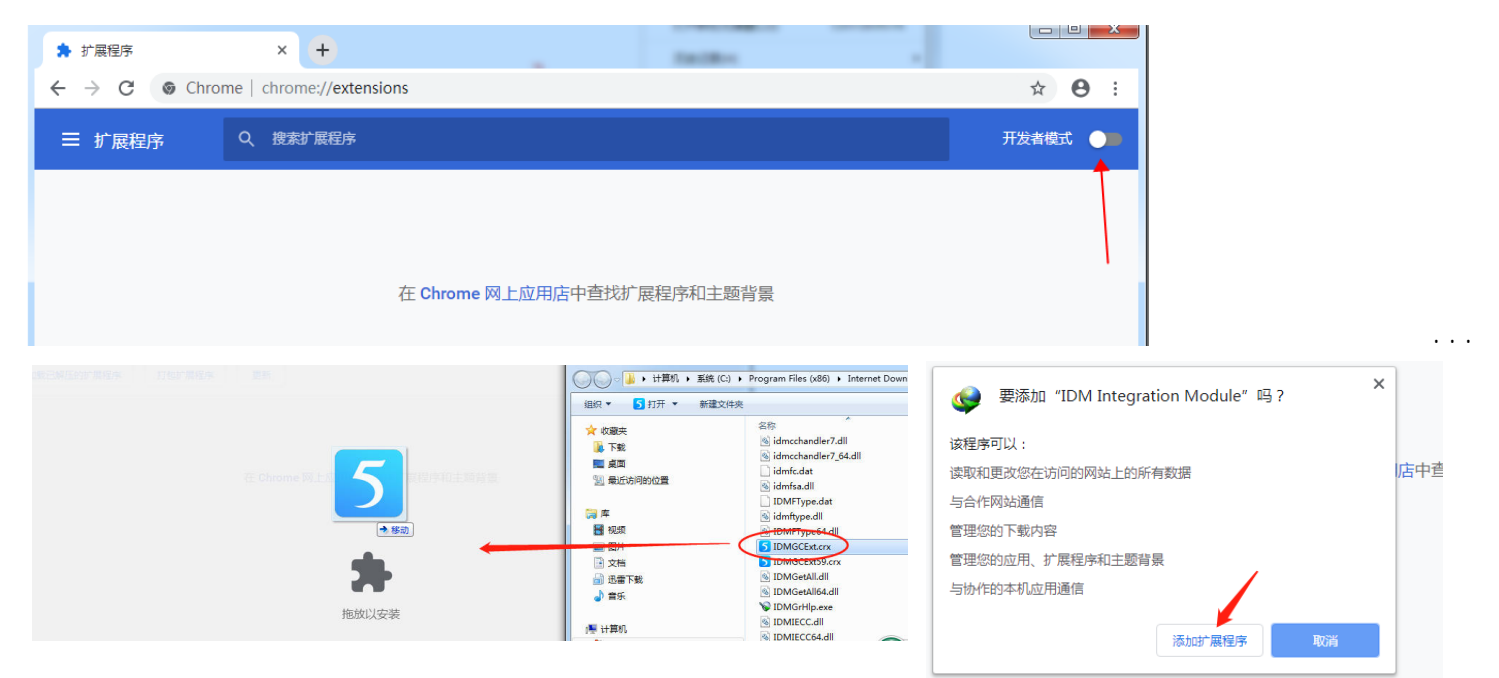

解决浏览器集成问题 打开IDM软件,选项-常规-谷歌浏览器打钩-保存 别的浏览器 同上!!